# **User Manual**

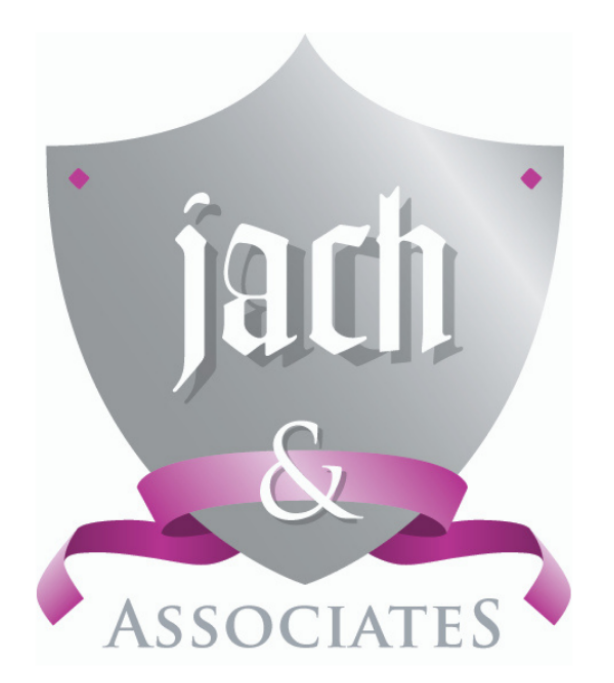

# **Client Portal Instructional Video 1**

How to activate your portal and log in for the first time

Copyright © 2021 Jach & Associates

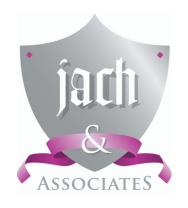

STEP 1

## User Manual

## **Client Portal Instructional Video 1**

How to activate your portal and log in for the first time

# You will receive an email inviting you to activate your client portal.

#### Client Portal Login Activation

#### Welcome to our new Client Portal

A login has now been created for you on our Client Portal System. This allows us to securely exchange documents, rej a legally binding way of signing documents.

To use this service, you will need to set up your account as follows:

- 1. Click on Activate below to activate your account.
- 2. The Password page will then be displayed to allow you to set up your password.
- 3. The Login page will then be displayed.

Login to your account as follows:

User Name Password:

Activate

Following activation, you can login with your user name: directly to our Client Portal site. https://cloud1.sagehandisoft.com.au/ClientPortal/Account/Login/JACH0001

Click here to view an instructional video on Client Portal User functionality.

### Scroll down and click on Activate.

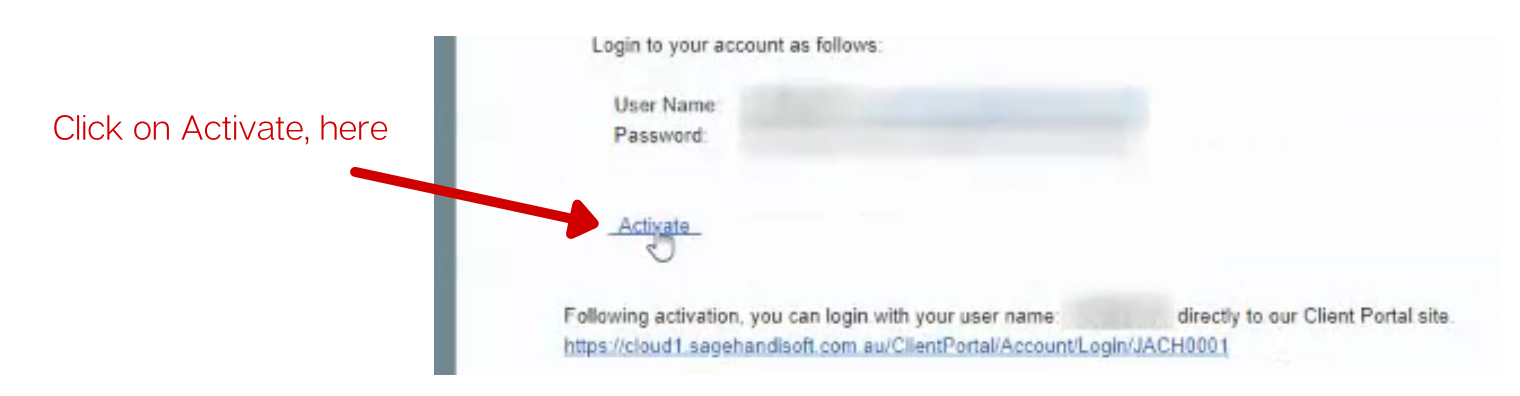

#### Copyright © 2021 Jach & Associates

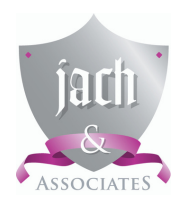

# **User Manual**

**Client Portal Instructional Video 1** 

How to activate your portal and log in for the first time

## STEP 2

The portal will ask you to set a password.

Ensure that you use a strong password and that you write it down. Strong passwords use a combination of upper and lower case letters, numbers and special characters (!,@,#,\$,%, etc.).

| Activate                                                        |    |                               |
|-----------------------------------------------------------------|----|-------------------------------|
| To finish activating your account, please select a<br>password. |    | Enter your chosen             |
| Password                                                        |    | password twice.               |
| Confirm password                                                |    |                               |
|                                                                 | OK |                               |
|                                                                 |    |                               |
|                                                                 |    |                               |
|                                                                 |    |                               |
|                                                                 |    | Click OK to set your password |

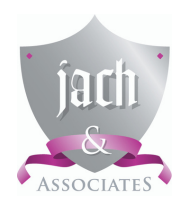

# User Manual

**Client Portal Instructional Video 1** 

How to activate your portal and log in for the first time

### STEP 3

You will now be able to log into the portal using your username (or email address) and the password you created in the last step.

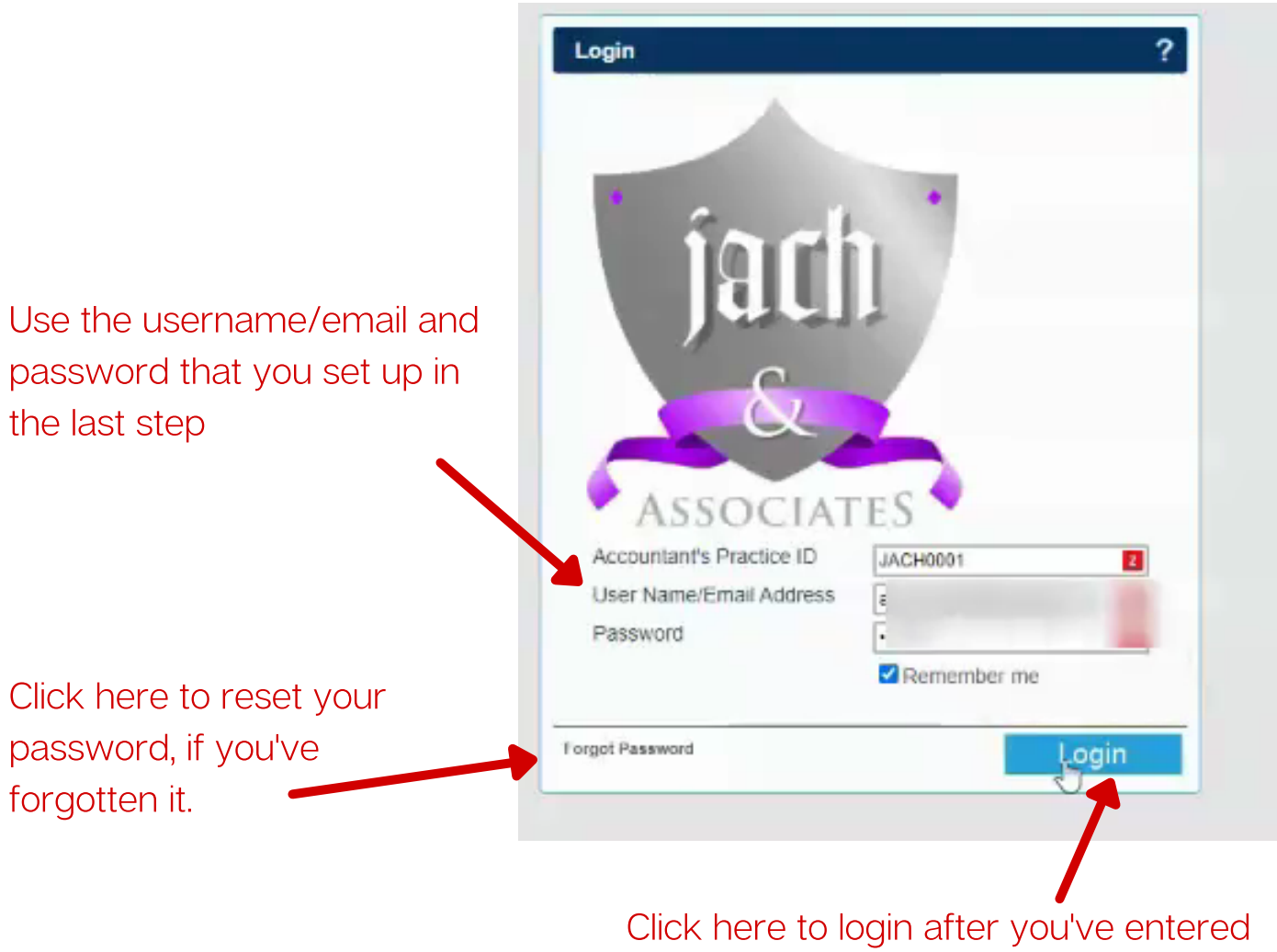

your details

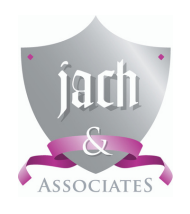

## User Manual Client Portal Instructional Video 1 How to activate your portal and log in for the first time

Your Document Listing will now appear.

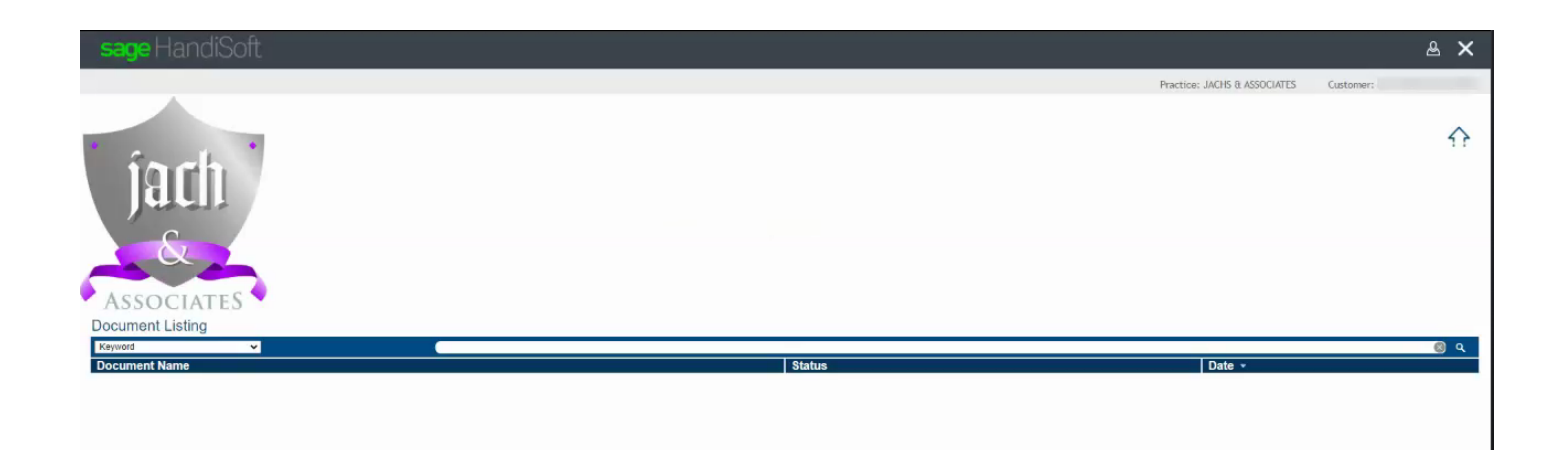

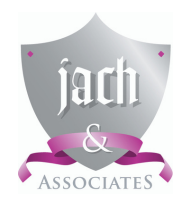

## User Manual Client Portal Instructional Video 1

 $\bigcirc$ 

Copyright © 2021 Jach & Associates